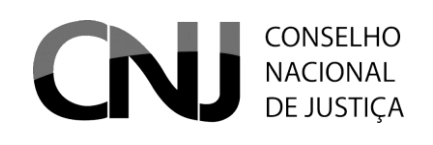

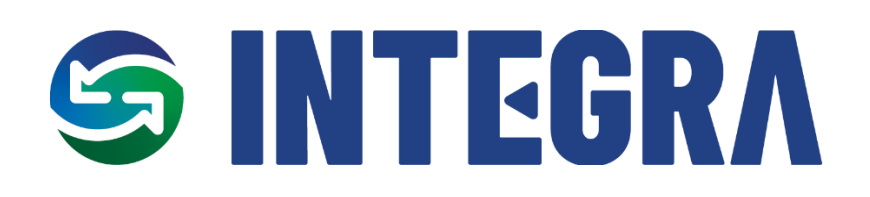

Manual do Usuário dos Órgãos

Serviço de Monitoramento de Atos do CNJ – INTEGRA

Janeiro de 2025

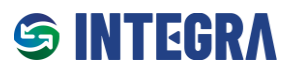

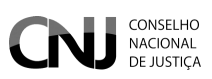

# Sumário

| 1 |     | Sobre | e o Serviço de Monitoramento de Atos do CNJ (Integra)            | 3 |
|---|-----|-------|------------------------------------------------------------------|---|
| 2 |     | Perfi | s de Usuário                                                     | 4 |
| 3 |     | Fluxc | de Funcionamento                                                 | 5 |
| 4 |     | Aces  | so ao Integra                                                    | 7 |
| 5 |     | Págir | na Inicial                                                       | 9 |
| 6 |     | Cada  | strar, Editar ou Corrigir Evidência (perfil Analista ou Gestor)1 | 0 |
|   | 6.2 | 1     | Editar ou corrigir evidências1                                   | 4 |
| 7 |     | Valid | ar Evidência (Perfil do Gestor)1                                 | 5 |
| 8 |     | Relat | órios1                                                           | 7 |
|   | 8.2 | 1     | Alertas e Pendências1                                            | 7 |
|   | 8.2 | 2     | Relatório de Campos Parametrizáveis1                             | 9 |
|   | 8.3 | 3     | Monitoramento de Conformidades2                                  | 0 |
| 9 |     | Certi | dão de Conformidade2                                             | 2 |

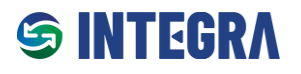

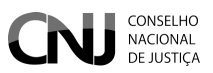

### 1 Sobre o Serviço de Monitoramento de Atos do CNJ (Integra)

Bem-vindo ao **Manual do Usuário do Integra**, uma solução desenvolvida pelo **Conselho Nacional de Justiça (CNJ)** para apoiar os Órgãos do Poder Judiciário no monitoramento dos Itens de Conformidade exigidos pelos normativos publicados pelo Conselho.

O **Integra** é uma ferramenta simples, eficiente e intuitiva, projetada para facilitar o processo de avaliação e acompanhamento da conformidade dos normativos do CNJ.

Neste manual, estão disponíveis orientações detalhadas para o uso das funcionalidades do Integra, desde o cadastro de evidências, a validação pelo CNJ até a Emissão da Certidão de Conformidade.

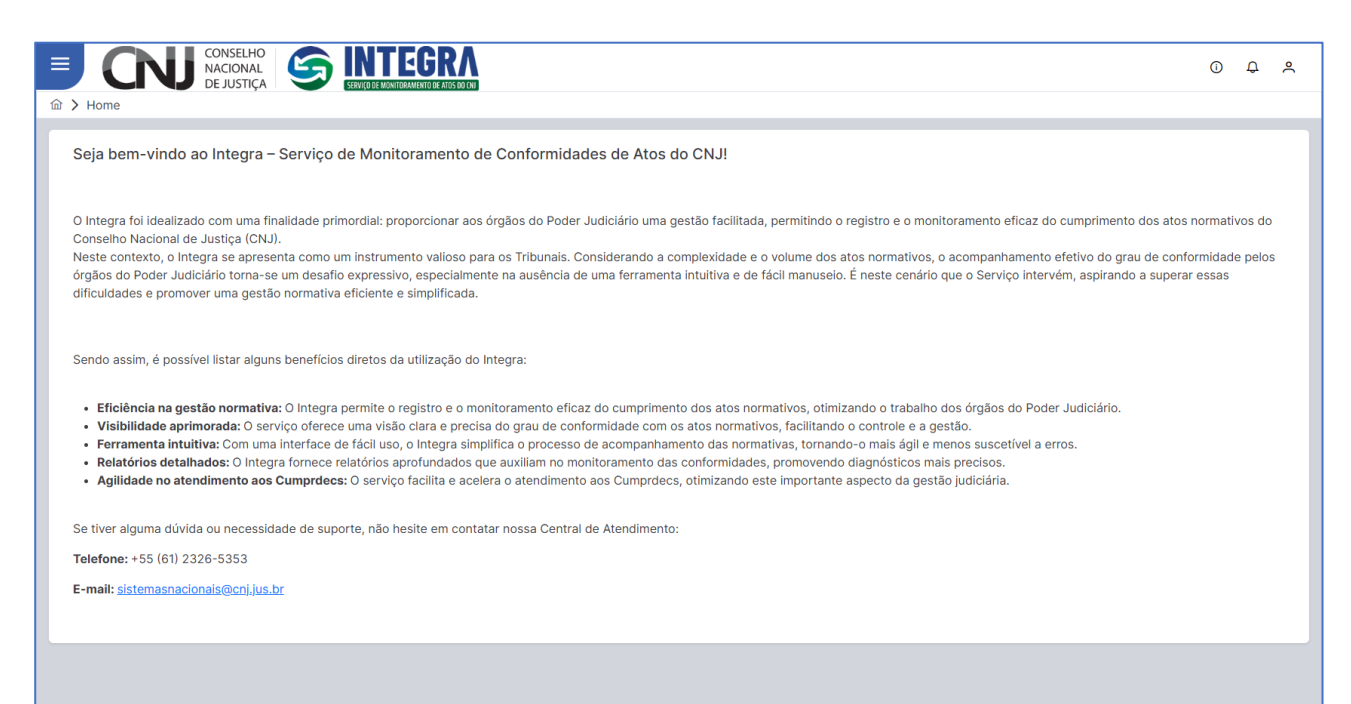

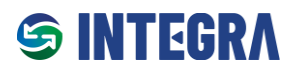

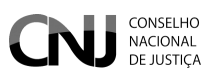

### 2 Perfis de Usuário

Atualmente, o Integra oferece dois perfis de acesso para cada Órgão:

- Analista: responsável por cadastrar evidências para comprovar o atendimento de Itens de Conformidade que compõem um Ciclo de Conformidade.
- **Gestor**: além de ter a capacidade de cadastrar evidências, possui a principal responsabilidade de validar evidências cadastradas. Somente evidências aprovadas pelo Gestor do Órgão serão submetidas ao CNJ para visualização e análise.

As permissões são:

|                                     | Analista | Gestor |
|-------------------------------------|----------|--------|
| Cadastrar evidências do seu Órgão   | Sim      | Sim    |
| Validar evidências do seu Órgão     | Não      | Sim    |
| Visualizar relatórios               | Sim      | Sim    |
| Emissão de Certidão de Conformidade | Sim      | Sim    |

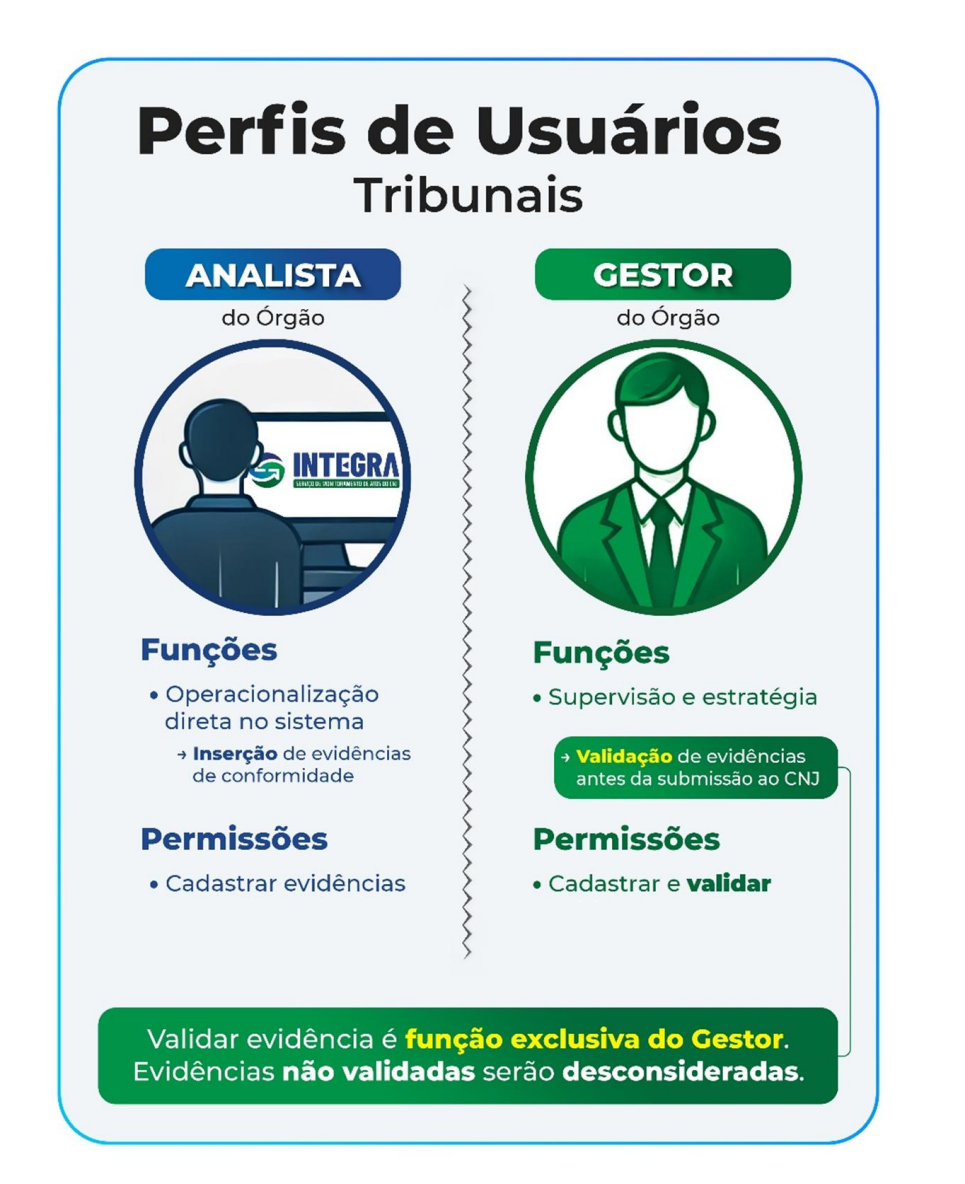

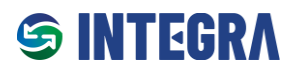

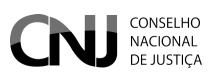

## 3 Fluxo de Funcionamento

O processo de monitoramento de conformidade segue as etapas descritas abaixo:

• Criação do Ciclo de Conformidade pelo CNJ:

O CNJ define o ato normativo a ser monitorado, estabelece um Ciclo de Conformidade (período no qual as ações serão realizadas) e cadastra os Itens de Conformidade que serão avaliados.

O **Ciclo de Conformidade** é um período determinado pelo **CNJ** durante o qual os órgãos jurisdicionados são avaliados quanto à sua aderência a um ato normativo específico. Esse ciclo estabelece os critérios e prazos para que os órgãos apresentem evidências que comprovem a conformidade com os requisitos definidos no ato normativo monitorado.

Notificação e Envio de Evidências pelos Órgãos
 Após a notificação pelo CNJ, Analistas e Gestores dos Órgãos devem acessar o Integra, selecionar o normativo e o Ciclo correspondente, e apresentar as evidências que comprovem a conformidade do Órgão às exigências do Ciclo de Conformidade.

### • Validação de Evidências pelo Gestor

As evidências cadastradas pelos Analistas precisam ser validadas por um Gestor do Órgão. Apenas evidências aprovadas pelo Gestor serão encaminhadas para análise pelo CNJ.

### • Avaliação Inicial pelo CNJ

Encerrado o período inicial de submissão, o CNJ analisará as evidências apresentadas pelo Órgão. Evidências reprovadas serão devolvidas com observações para correção, iniciando um novo período de ajustes.

### • Reenvio e Avaliação Final

Durante o período de ajustes, os Órgãos poderão revisar e reenviar as evidências corrigidas. Em seguida, o CNJ realizará uma avaliação final.

### • Certificação de Conformidade

Após a conclusão do processo, será emitida no **Integra** uma Certidão de Conformidade, atestando o grau de aderência do Órgão ao Ciclo de Conformidade do ato normativo.

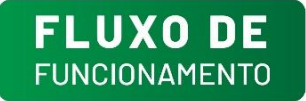

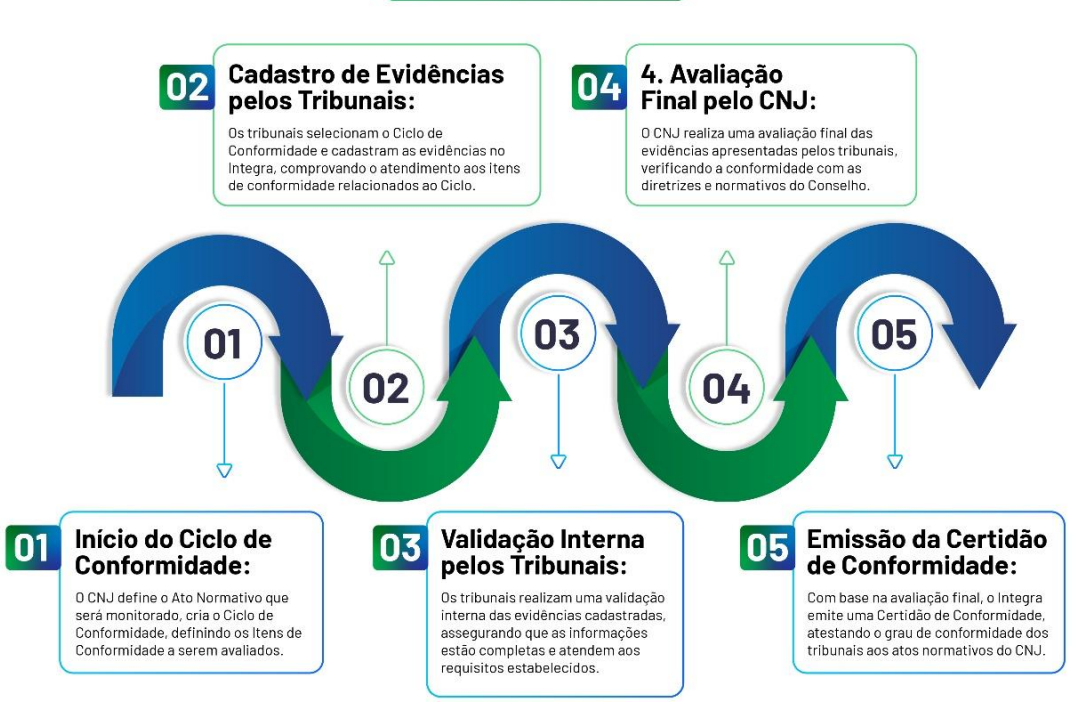

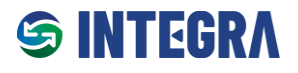

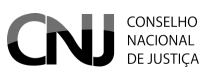

Um Ciclo Avaliativo é dividido em etapas distintas, cada uma com funções específicas e prazos bem definidos.

- 1. Período de Vigência do Ciclo:
  - Abrange o prazo total em que o ciclo está ativo. Ao término desse período, o Órgão poderá emitir a sua Certidão de Conformidade.
- 2. Período de Submissão e Validação pelos Órgãos:
  - o Intervalo destinado aos Órgãos para apresentar, validar e editar suas evidências.
  - o Durante esse período, o CNJ não realiza validações das evidências apresentadas.
- 3. Período de Validação pelo CNJ:
  - Fase em que o CNJ realiza a **análise inicial** das evidências submetidas pelos órgãos.
  - o Durante essa etapa, os Órgãos não podem alterar ou submeter novas evidências.

### 4. Período de Ajustes pelos Órgãos:

- Intervalo para os Órgãos realizarem correções ou complementações nas evidências reprovadas ou pendentes na fase anterior.
- o Durante esse período, o CNJ não realiza validações.

#### 5. Período de Validação Final pelo CNJ:

- Fase final em que o CNJ realiza a validação definitiva das evidências.
- Durante esse período, os Órgãos não podem realizar alterações ou submeter novas evidências.

| and anapuantin |                                             |                  |                       |                      |                          |                |                                                                                                    | ~ |                 |
|----------------|---------------------------------------------|------------------|-----------------------|----------------------|--------------------------|----------------|----------------------------------------------------------------------------------------------------|---|-----------------|
|                | Grupo avaliativo de ciclo                   |                  |                       |                      |                          |                |                                                                                                    |   |                 |
| Novo ciclo     | Res. CNJ 370/2024 - Avaliadores - ENTIC     | -JUD             |                       |                      |                          |                | ~                                                                                                    |   | o(s) cadastrado |
| Data           | Nome do ciclo                               |                  |                       |                      |                          |                |                                                                                                    |   |                 |
| τı             | Ciclo 2025                                  |                  |                       |                      |                          |                |                                                                                                    |   |                 |
| > 05/1         |                                             |                  |                       |                      |                          |                | h                                                                                                    |   | > = 0           |
|                | Vigência do Envio e vi<br>Ciclo órgãos      | alidação pelos V | Validação pelo<br>CNJ | Ajuste               | es dos<br>s              | Validaç<br>CNJ | ão final pelo                                                                                                    |   |                 |
| > 02/1         | Inicio: 01/01/2025 Inicio:                  | 02/01/2025       | nício: 18/01/20       | 25 Início:           | 25/01/2025               | Inicio:        | 13/02/2025                                                                                                    |   |                 |
| > 02/1         | Fim: 28/02/2025 Fim:                        | 17/01/2025       | Fim: 24/01/20         | )25 Fim:             | 12/02/2025               | Fim:           | 28/02/2025                                                                                                    |   | > = 0           |
| > 02/1         | Certidão do                                 |                  |                       | Permissões           |                          |                |                                                                                                    |   | 0 = <           |
|                | Ciclo                                       |                  |                       | Liberar visualização | apenas no início da vigê | ncia           |                                                                                                    |   |                 |
|                | Data de validade da certidão 31/07/2025     | 5                |                       |                      |                          |                |                                                                                                    |   |                 |
|                | Data inicial para emissão de certidão: 01/0 | 3/2025           |                       |                      |                          |                |                                                                                                    |   |                 |
|                |                                             |                  |                       |                      |                          |                | and the second second se |   |                 |

\*Essa tela é visível apenas para o servidor responsável pela gestão de Ciclo no CNJ

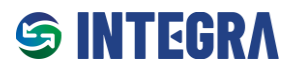

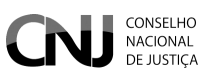

### 4 Acesso ao Integra

O **Integra** utiliza a autenticação integrada com a **PDPJ-Br** como solução de login único (**Single Sign-On – SSO**). Com sua conta na **PDPJ**, é possível acessar o **Integra** utilizando o CPF e a senha padrão empregada para outros serviços digitais do Poder Judiciário Brasileiro.

### Requisitos para acesso ao Integra

Para utilizar o Integra, é necessário que o servidor esteja devidamente vinculado ao Serviço. Essa vinculação é realizada pelo Administrador Regional do SCA de cada Órgão, em conformidade com a Portaria CNJ nº 316/2023.

### Procedimentos do administrador regional do SCA:

- 1. Se o servidor já estiver cadastrado no SCA:
  - Vincular o servidor ao Integra;
  - Definir o perfil de acesso como Gestor ou Analista.

### 2. Se o servidor não estiver cadastrado no SCA:

- Realizar o cadastro do novo servidor no SCA;
- Vincular o servidor ao Integra;
- Definir o perfil de acesso como Gestor ou Analista.
- Após a realização do cadastro, o acesso ao **Integra** deve ser feito utilizando o CPF e a senha cadastrada no SCA.

### Endereço de acesso ao Integra

- URL: <u>https://integra.cnj.jus.br</u>
- Nome de usuário: número do CPF (apenas números).
- Senha: senha cadastrada na PDPJ.

| Plataforma<br>Poder Judiciánio                                                                                                    | 0                                                                                               |
|----------------------------------------------------------------------------------------------------|-------------------------------------------------------------------------------------------------|
|                                                                                                    | Você está se autenticando em Integra<br>CPF/CNPJ<br>boo 000.000-00<br>Senha<br>Digite sua senha |
| Com a sua conta PDPJ você tem acesso a vários serviços digitais do Poder Judiciário                                                                             | Entrar<br>Outras opções de acesso<br>Entrar com gcoubr<br>Seu certificado digital               |
| Precisa de ajuda? Entre em contato com o suporte no endereço eletrônico: sistemasnacic<br>I® 2024 - Conselho Nacional de Justiça   Todos os direitos reservados | anais@cnj.jus.br                                                                                |

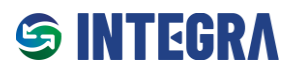

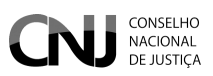

### Recuperando senha de acesso

Caso o usuário não recorde da senha ou receba a mensagem "Nome de usuário ou senha inválida", deve seguir as instruções abaixo para recuperá-la:

- 1. Acesse o endereço: https://www.cnj.jus.br/corporativo/.
- 2. Clique na opção "Esqueceu sua senha?".
- 3. Um e-mail será enviado com um link para redefinição de senha.
- 4. Após atualizar sua senha, retorne ao endereço <u>https://integra.cnj.jus.br</u> e realize o login com as novas credenciais.

**Observação:** Ao criar nova senha, será direcionado para uma página interna do Corporativo – Sistema de Controle de Acesso (SCA). Obs. O link disponibilizado para o INTEGRA dentro do SCA é um link inválido.

| CNJ CONSELHO<br>NACIONAL<br>DE JUSTICA | Corporativo - Sistema de Controle de Acesso                                     |
|----------------------------------------|---------------------------------------------------------------------------------|
|                                        | CPF: Entrar                                                                     |
|                                        | Para maiores informações:<br>☞ sistemasnacionais@cnj.jus.br<br>☞ (61) 2326-5353 |

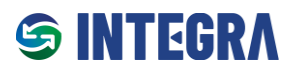

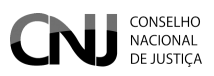

## 5 Página Inicial

Ao realizar o login no Integra, o usuário deve confirmar se o seu perfil foi atribuído corretamente. Para isso, deve clicar no ícone do perfil do usuário no canto superior direito.

Caso o perfil esteja errado, o usuário deve entrar em contato com o Administrador Regional de Acesso (SCA) de seu Órgão.

| E CNJ CONSELHO<br>NACIONAL<br>DE JUSTIÇA                                                                                                    | 0 <del>2</del> <del>2</del>                                                                                                    |
|----------------------------------------------------------------------------------------------------|----------------------------------------------------------------------------------------------------|
| 命 > Home                                                                                                    | <u>o</u>                                                                                                    |
| Seja bem-vindo ao Integra – Serviço de Monitoramento de Conformidades de A                                                                                                    | P [GESTOR] - Conselho Nacional de Justiça                                                                                                    |
| O Integra foi idealizado com uma finalidade primordial: proporcionar aos órgãos do Poder Judiciário<br>monitoramento eficaz do cumprimento dos atos normativos do Conselho Nacional de Justiça (CNJ)<br>Neste contexto, o Integra se apresenta como um instrumento valioso para os Tribunais. Consideran<br>acompanhamento efetivo do grau de conformidade pelos órgãos do Poder Judiciário torna-se um d<br>ferramenta intuitiva e de fácil manuseio. É neste cenário que o Serviço intervém, aspirando a supera<br>eficiente e simplificada. | ← Perfil           ← Sair          lesafio expressivo, especialmente na ausência de uma           → ar essas dificuldades e promover uma gestão normativa |
| Sendo assim, é possível listar alguns benefícios diretos da utilização do Integra:                                                                                                    |                                                                                                    |
| <ul> <li>Eficiência na gestão normativa: O Integra permite o registro e o monitoramento eficaz do cum<br/>órgãos do Poder Judiciário.</li> </ul>                                                                                                    | primento dos atos normativos, otimizando o trabalho dos                                                                                                   |
| <ul> <li>Visibilidade aprimorada: O serviço oferece uma visão clara e precisa do grau de conformidade<br/>gestão</li> </ul>                                                                                                    | com os atos normativos, facilitando o controle e a                                                                                                    |
| <ul> <li>Ferramenta intuitiva: Com uma interface de fácil uso, o Integra simplifica o processo de acomp<br/>menos suscetível a erros</li> </ul>                                                                                                    | oanhamento das normativas, tornando-o mais ágil e                                                                                                    |
| Relatórios detalhados: O Integra fornece relatórios aprofundados que auxiliam no monitoramen province.                                                                                                    | nto das conformidades, promovendo diagnósticos mais                                                                                                    |
| <ul> <li>Agilidade no atendimento aos Cumprdecs: O serviço facilita e acelera o atendimento aos Cum<br/>judiciária.</li> </ul>                                                                                                    | prdecs, otimizando este importante aspecto da gestão                                                                                                    |
| Se tiver alguma dúvida ou necessidade de suporte, não hesite em contatar nossa Central de Atendi                                                                                                    | imento:                                                                                                    |
| Telefone: +55 (61) 2326-5353                                                                                                    |                                                                                                    |
| E-mail: <u>sistemasnacionais@cnj.jus.br</u>                                                                                                    |                                                                                                    |

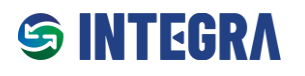

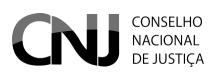

## 6 Cadastrar, Editar ou Corrigir Evidência (perfil Analista ou Gestor)

Tanto o Analista quanto o Gestor podem cadastrar evidências para cada Item de Conformidade exigido por um Ciclo de Conformidade.

Passo 1: Acessar o menu clicando no ícone localizado no canto superior esquerdo da tela.

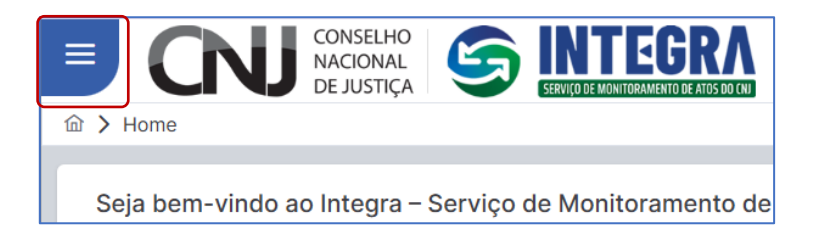

Passo 2: No menu, selecionar:

- "Gestor do Órgão" (para Gestores) ou
- "Analista do Tribunal" (para Analistas), e clicar em "Cadastro de Evidência".

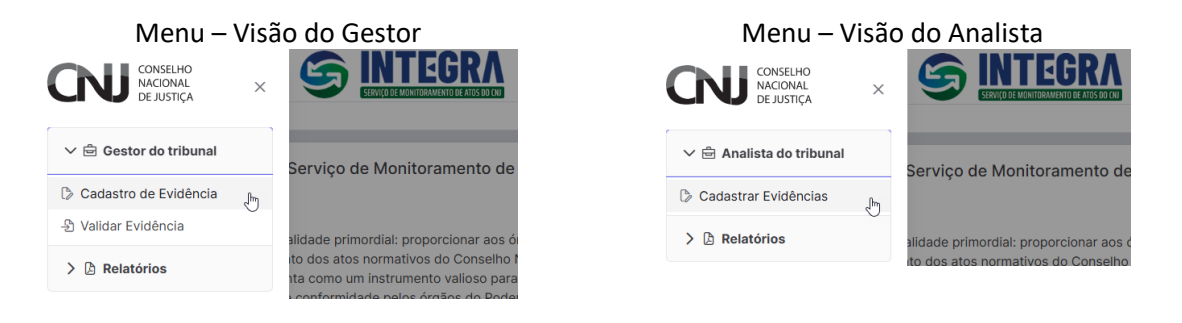

Passo 3: Na caixa de seleção de normativos, selecionar:

- 1. O Normativo no qual deseja cadastrar a evidência;
- 2. O Ciclo de Conformidade correspondente.

Exemplo: Seleção da Resolução CNJ nº 370/2021 (ENTIC-JUD) e do Ciclo 2025.

• **Observação:** Apenas os Ciclos ativos que o Órgão está vinculado serão exibidos.

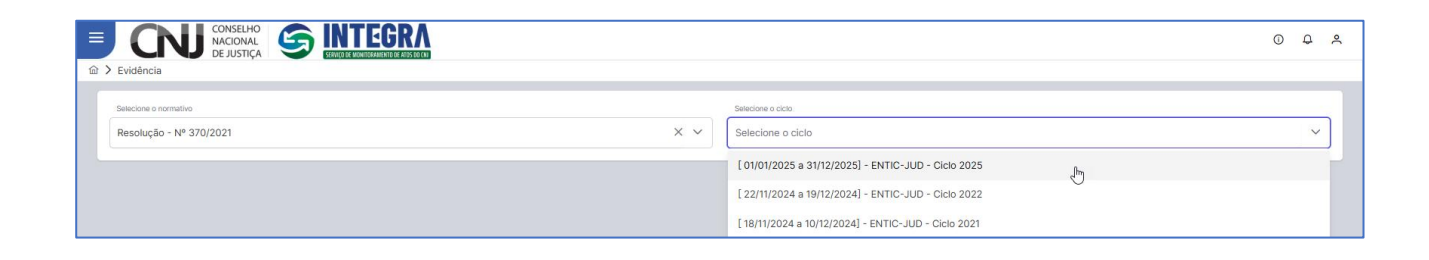

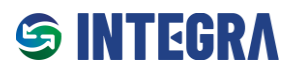

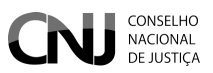

### Passo 4: Seleção do Item de Conformidade para apresentação de uma evidência

Após selecionar o Ciclo de Conformidade, o **Integra** exibirá os respectivos Itens de Conformidade, devendo o usuário clicar em "Cadastrar" no Item ao qual irá apresentar evidência.

| esolução - Nº 3       | 370/2021                                                                                      |                                             | × ~                      | [ 01/01/20             | 25 a 31/12/2025] -   | ENTIC-JUD - Ciclo    | 2025                |                   | ×         |
|-----------------------|-----------------------------------------------------------------------------------------------|---------------------------------------------|--------------------------|------------------------|----------------------|----------------------|---------------------|-------------------|-----------|
| Dispositivo           | Item de Conformidade                                                                          | Descrição da<br>comprovação de<br>evidência | Campos<br>Parametrizados | Avaliação<br>do Gestor | Parecer do<br>Gestor | Anexo<br>Obrigatório | Avaliação<br>do CNJ | Parecer<br>do CNJ | Ação      |
| [Artigo] -<br>Art. 6º | Ato que instituiu o Plano<br>Diretor de Tecnologia da<br>Informação e Comunicação<br>(PDTIC). | Sem evidências                              | Sem evidências           |                        | Sem<br>evidências    |                      | Sem<br>evidências   |                   | Cadastrar |
| [Artigo] -<br>Art. 15 | O Plano de Transformação<br>Digital contém:                                                   | Sem evidências                              | Sem evidências           |                        | Sem<br>evidências    |                      | Sem<br>evidências   |                   | Cadastrar |
| [Artigo] -<br>Art. 36 | Plano de Gestão de<br>Continuidade de Negócios<br>ou de Serviços                              | Sem evidências                              | Sem evidências           |                        | Sem<br>evidências    |                      | Sem<br>evidências   |                   | Cadastrar |
|                       |                                                                                               |                                             |                          |                        |                      |                      |                     |                   |           |

Passo 5: Na tela seguinte, serão exibidas as informações detalhadas sobre o Normativo, Ciclo, Dispositivo e o Item de Conformidade. Após verificar as informações, o usuário deverá clicar em "Nova Evidência" para apresentar a evidência requerida.

| Evidência                                                                                                    | Cadastrar evi                                                                                                    |
|----------------------------------------------------------------------------------------------------|----------------------------------------------------------------------------------------------------|
| lormativo                                                                                                    | Ementa                                                                                                    |
| Resolução nº 370/2021                                                                                                    | Estabelece a Estratégia Nacional de Tecnologia da Informação e Comunicação do Poder Judiciário (ENTIC-JUD).                                                                                                    |
| iclo                                                                                                    |                                                                                                    |
| 01/01/2025 01/01/2025 - ENTIC-JUD -                                                                                                    | Ciclo 2025                                                                                                    |
| ispositivo                                                                                                    | Conteúdo do dispositivo                                                                                                    |
| Art. 6º                                                                                                    | Cada órgão deverá elaborar e manter o Plano Diretor de Tecnologia da Informação e Comunicação (PDTIC), o qual deverá elencar as ações que estarão alinhadas ao<br>Planejamento Estratégico Institucional, ao Planejamento Estratégico Nacional do Poder Judiciário e à Estratégia Nacional de Tecnologia da Informação e Comunicação do |
| em de conformidade                                                                                                    |                                                                                                    |
|                                                                                                    |                                                                                                    |
| Ato que instituiu o Plano Diretor de Tec                                                                                                    | cnologia da Informação e Comunicação (PDTIC).                                                                                                    |
| Ato que instituiu o Plano Diretor de Tec<br>em de conformidade: Ato que instituiu                                                                                                  | nologia da Informação e Comunicação (PDTIC).<br>u o Plano Diretor de Tecnologia da Informação e Comunicação (PDTIC).                                                                                                    |
| Ato que instituiu o Plano Diretor de Tec<br>em de conformidade: Ato que instituiu<br>Nova evidência<br>(hij                                                                        | u o Plano Diretor de Tecnologia da Informação e Comunicação (PDTIC).<br>2. Buscar na tabela                                                                                                    |
| Ato que instituiu o Plano Diretor de Tec<br>em de conformidade: Ato que instituiu<br>Nova evidência<br>Utr<br>Descrição da comprovação de evidêr                                   | enologia da Informação e Comunicação (PDTIC).                                                                                                    |
| Ato que instituiu o Plano Diretor de Tec<br>tem de conformidade: Ato que instituiu<br>Nova evidência<br>Uoltar<br>Descrição da comprovação de evidên<br>Nenhum registro encontrado | nologia da Informação e Comunicação (PDTIC).                                                                                                    |

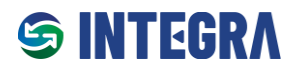

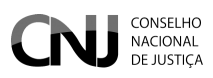

Passo 6: Preenchimento dos campos necessários:

- 1. Informar uma descrição sucinta da comprovação da evidência.
- 2. Caso o envio de anexo seja obrigatório, adicionar o arquivo.

#### Requisitos para o anexo:

- O nome do arquivo deve incluir sua extensão (ex.: .DOCX ou .PDF).
- O tamanho máximo permitido é de **10 MB**.
- Extensões aceitas:
  - Documentos de texto: DOC, DOCX, ODT
  - Planilhas: XLS, XLSX, ODS
  - Apresentações: PPT, PPTX, ODP
  - Arquivos compactados: ZIP, RAR
  - o Imagens: JPG, JPEG, PNG, GIF, ICO
  - Outros: PDF, TXT, CSV

| Evidência                                                |                                                             | Cadastrar evid                                  |
|----------------------------------------------------------|-------------------------------------------------------------|-------------------------------------------------|
| ormativo                                                 | Ementa                                                      |                                                 |
| Resolução nº 370/2021                                    | Cadastro de evidência ×                                     |                                                 |
| cto                                                      | Descrição da comprovação de evidência                       |                                                 |
| 01/01/2025 01/01/2025 - ENTIC-JUD - Ciclo 2025           | PDTIC 2025/2026 aprovado pelo ato normativo Port. 1234/2024 |                                                 |
| spositivo                                                |                                                             |                                                 |
| Art. 6°                                                  |                                                             | rá elencar as ações que estarão alinhadas ao    |
|                                                          | Campos parametrizados                                       | al de Tecnologia da Informação e Comunicação do |
| em de conformidade                                       | Arquivos anexados                                           |                                                 |
| Ato que instituiu o Plano Diretor de Tecnologia da Infor | + Arquivo × Cancelar                                        |                                                 |
| em de conformidade: Ato que instituiu o Plano Direto     | PDTIC2025_2026.pdf 139.953 KB ×                             |                                                 |
| Nova evidência Voltar Q Buscar na tab                    | -                                                           |                                                 |
| Descrição da comprovação de evidência                    | Salvar Cancelar                                             | Avaliação do CNJ Parecer do CNJ                 |
| Nenhum registro encontrado                               |                                                             |                                                 |
|                                                          | Mostrando 0 a 0 de 0 registros 🤍 < 📏 🚿 10 🗸                 | 6                                               |

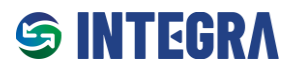

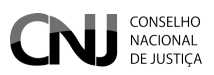

### **Campos Parametrizados**

Alguns Itens de Conformidade exigem o preenchimento de campos parametrizados, conforme ilustrado na imagem abaixo.

|                                                                                               |                                                                                                    | Q                                                    |
|-----------------------------------------------------------------------------------------------|----------------------------------------------------------------------------------------------------|------------------------------------------------------|
| ŵ ➤ Evidência                                                                                 |                                                                                                    | Cadastrar evidência                                  |
| Normativo<br>Resolução nº 370/2021                                                            | Cadastro de evidência × Descrição da comprovação de evidência                                                                                                    |                                                      |
| Ciclo<br>01/01/2025 01/01/2025 - ENTIC-JUD - Ciclo 2025                                       | Segue o PTD do órgão.                                                                                                    |                                                      |
| Dispositivo<br>Art. 15                                                                        | Campos parametrizados<br>Plano de Transformação Digital contém::                                                                                                    | Poder Judiciánio (ENTIC-JUD), os órgãos elaborarão 📲 |
| Item de conformidade<br>O Plano de Transformação Digital contém:                              | Ações de integração de canais digitais, Ações de interoperabilidade de sistemas v                                                                                          |                                                      |
| Item de conformidade: O Plano de Transformação Digi<br>Nova evidência Voltar Q. Buscar ne tat | Ações de transformação digital de serviços     Ações de integração de canais digitals     Ações de interoparabilidade de sistemas     Ações de estratêgia de monitoramento |                                                      |
| Descrição da comprovação de evidência                                                         |                                                                                                    | Availação do CNJ Parecer do CNJ                      |
| Nenhum registro encontrado                                                                    | Salver Cancolar                                                                                                    |                                                      |
|                                                                                               | Mostrando 0 a 0 de 0 registros << < > >> 10 ~                                                                                                    |                                                      |

#### Visualização do Status da Evidência

Após apresentar uma evidência, os seguintes status serão exibidos:

- Status da Evidência: Data e hora do envio.
- Avaliação do Gestor: "Pendente de análise".
- Parecer do Gestor: Vazio.
- Avaliação do CNJ: "Aguardando validação".
- Parecer do CNJ: "Aguardando validação".

O uso de cores permite uma rápida identificação das ações pendentes.

• Evidências reprovadas: Caso a evidência seja reprovada pelo Gestor ou pelo CNJ e ainda esteja dentro do período de ajustes, será permitido a apresentação de uma nova evidência. Caso contrário, o Integra bloqueará alterações, removendo a opção de edição.

| Evidência                                 | CONSELHO<br>NACIONAL<br>DE JUSTIÇA                                                         | GRA<br>ANHIEL DE ANDS ED CAN                |                          |                               |                                                                                                    |                      |                                           |                   | Ф.                   |
|-------------------------------------------|--------------------------------------------------------------------------------------------|---------------------------------------------|--------------------------|-------------------------------|----------------------------------------------------------------------------------------------------|----------------------|-------------------------------------------|-------------------|----------------------|
| Selecione o normativo<br>Resolução - Nº 3 | 370/2021                                                                                   |                                             |                          | × ~ (                         | Selecione o ciclo<br>[ 02/12/2024 a 29/03/2025] - Ciclo 2025                                            |                      |                                           |                   | × ~                  |
| Dispositivo                               | Item de Conformidade                                                                       | Descrição da<br>comprovação de<br>evidência | Campos<br>Parametrizados | Avaliação do<br>Gestor        | Parecer do Gestor                                                                                       | Anexo<br>Obrigatório | Avaliação do CNJ                          | Parecer<br>do CNJ | Ação                 |
| [Artigo] -<br>Art. 6º                     | Ato que instituiu o Plano Diretor<br>de Tecnologia da Informação e<br>Comunicação (PDTIC). | Segue o PDTC do<br>Tribunal.                | Q                        | Aprovado<br>20/12/2024 16:44  | Documento aprovado                                                                                      |                      | Reprovado<br>20/12/2024 17:18             |                   | Cadastrar<br>Validar |
| [Artigo] -<br>Art. 15                     | O Plano de Transformação Digital<br>contém:                                                | Segue o PDTIC 2025                          | ٩                        | Reprovado<br>20/12/2024 16:28 | O documento encaminhado foi o<br>PDTIC. Deve ser encaminhado o PTD<br>(Plano de Transformação Digital). |                      | Reprovado pelo Órgilo<br>20/12/2024 16:28 |                   | Cadastrar<br>Validar |
| [Artigo] -<br>Art. 36                     | Plano de Gestão de Continuidade<br>de Negócios ou de Serviços                              | Plano de Risco                              | Q                        | Pendente de Análise           |                                                                                                    |                      | Aguardando Validação                      |                   | Cadastrar<br>Validar |

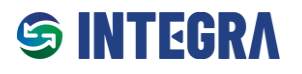

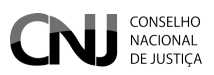

### 6.1 Editar ou corrigir evidências

O Órgão poderá apresentar, excluir ou editar evidências, sejam elas novas ou reprovadas, desde que a ação ocorra dentro dos períodos de "**Envio e Validação pelos Órgãos**" ou "**Ajustes dos Órgãos**", conforme descrito no capítulo *"Fluxo de Funcionamento"*.

Visão do Analista Visão do Gestor Cadastrar/Editar Evidência Cadastrar/Editar ou Validar Evidência 0 0 A × v 104/01/2021 s 34/12/20211 - DNT/O-UO - CK/s 2025 L 04/01/2021 + 3//12/2021 - ENTID- 4/0 - CAW 2021 Avalleção do Parecer do Anexo Sector Gector Obrigatorio Parecer de CNJ Descrição de comprovação de cultificada Alo que instituío o Plano Unetor de Tecnetogia de Informação e Comenicação Jaconici [Artige] Art. 01 a (Arsigs) 64 m

**Atenção:** Caso o Órgão realize qualquer tipo de alterações em uma evidência previamente aprovada pelo Gestor ou pelo CNJ, o status dessa evidência será automaticamente alterado para "**pendente de análise**", exigindo nova avaliação pelo Gestor e, posteriormente, pelo CNJ.

|                                                                | GRA                                                                                                    | Q Q                                                  | ۶    |
|----------------------------------------------------------------|----------------------------------------------------------------------------------------------------|------------------------------------------------------|------|
|                                                                |                                                                                                    | Cadastrar evidêr                                     | ncia |
| Normativo                                                      | menta                                                                                                    |                                                      |      |
| Resolução nº 370/2021                                          | Estabelece a Estratégia Nacional de Tecnologia da Informação e Comunicação do Poder Judiciário (ENTIC-JUD).                                                                                                    |                                                      |      |
| Ciclo                                                          |                                                                                                    |                                                      |      |
| 01/01/2025 01/01/2025 - ENTIC-JUD - Ciclo 2025                 |                                                                                                    |                                                      |      |
| Dispositivo                                                    | onteúdo do dispositivo                                                                                                    |                                                      |      |
| Art. 6°                                                        | Cada órgão deverá elaborar e manter o Plano Diretor de Tecnologia da Informação e Comunicação (PDTIC), o qual deverá elencar as ações o<br>Planejamento Estratégico institucional, ao Planejamento Estratégico Nacional do Poder Judiciário e à Estratégia Nacional de Tecnologia da In | ue estarão alinhadas ao<br>formação e Comunicação do |      |
| Item de conformidade                                           |                                                                                                    |                                                      |      |
| Ato que instituiu o Plano Diretor de Tecnologia da Informaç    | o e Comunicação (PDTIC).                                                                                                    |                                                      | \$   |
| ltem de conformidade: Ato que instituiu o Plano Diretor de     | ecnologia da Informação e Comunicação (PDTIC).                                                                                                    |                                                      |      |
| Nova evidência Voltar Q. Buscar na tabela                      |                                                                                                    |                                                      |      |
| Descrição da comprovação de evidência                          | Campos Status da Availação do Parecer do<br>Parametrizados Evidência Gestor Cestor Availação do CNJ Parecer do                                                                                                    | LN                                                   |      |
| PDTIC 2025/2026 aprovado pelo ato normativo<br>Port. 1234/2024 | Q Enternal Prederick de padare Agueraterado Valdação Agueraterado Valdação Agueraterado Valdação                                                                                                    | isçio 🛓 🕻 🖨                                          |      |
|                                                                | Mostrando 1 a 1 de 1 registros 🦿 🧹 1 💙 🔅 10 💙                                                                                                    |                                                      |      |

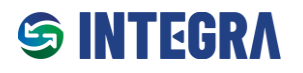

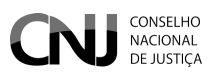

## 7 Validar Evidência (Perfil do Gestor)

A validação de evidências pelos Órgãos é uma funcionalidade exclusiva do perfil Gestor.

### Acessar pelo Menu Superior

- 1. No menu superior, o usuário deve selecionar a opção "Gestor do Tribunal".
- 2. Em seguida, escolher "Validar Evidência".

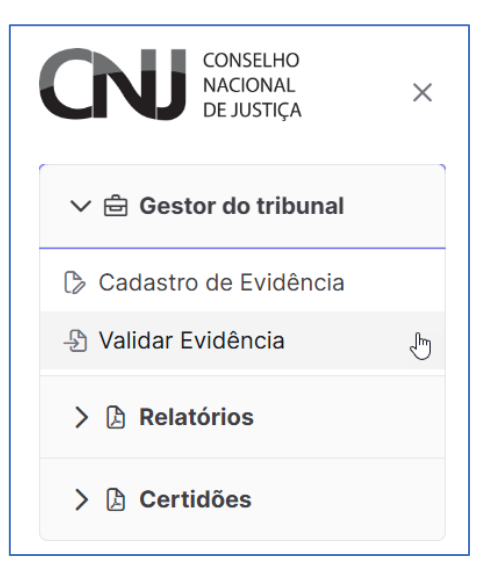

### Passos para Validação de Evidências

Passo 1: Na tela de validação, selecionar:

- O Normativo no qual a evidência foi cadastrada.
- O Ciclo de Conformidade correspondente.

Após selecionar o Ciclo de Conformidade, serão exibidos os Itens de Conformidade disponíveis para validação. O usuário deverá clicar no botão **"Validar"** para continuar.

| elecione o normativo  |                                                                                            |                                                                                             |                          | Selecione o ciclo             |                      |                      |                                          |                   |                      |
|-----------------------|--------------------------------------------------------------------------------------------|---------------------------------------------------------------------------------------------|--------------------------|-------------------------------|----------------------|----------------------|------------------------------------------|-------------------|----------------------|
| Resolução - Nº 3      | 370/2021                                                                                   |                                                                                             | × ~                      | [ 01/01/2025 a 31/12/2        | 2025] - ENTIC-JUD -  | Ciclo 2025           |                                          |                   | ×                    |
| Dispositivo           | Item de Conformidade                                                                       | Descrição da comprovação de<br>evidência                                                    | Campos<br>Parametrizados | Avaliação do<br>Gestor        | Parecer do<br>Gestor | Anexo<br>Obrigatório | Avaliação do CNJ                         | Parecer<br>do CNJ | Ação                 |
| [Artigo] -<br>Art. 6° | Ato que instituiu o Plano Diretor de<br>Tecnologia da Informação e<br>Comunicação (PDTIC). | PDTIC 2025/2026 aprovado pelo ato<br>normativo Port. 1234/2024                              | Q                        | Aprovado<br>26/11/2024 19:55  | PDTIC<br>validado.   | 9                    | Aguardando Validação                     |                   | Cadastrar<br>Validar |
| [Artigo] -<br>Art. 15 | O Plano de Transformação Digital<br>contém:                                                | Segue o PTD do órgão.                                                                       | Q                        | Reprovado<br>26/11/2024 19:55 | Documento<br>errado  |                      | Reprovado pelo Órgão<br>26/11/2024 19:55 |                   | Cadastrar<br>Validar |
| [Artigo] -<br>Art. 36 | Plano de Gestão de Continuidade de<br>Negócios ou de Serviços                              | O órgão possui Plano de Gestão de<br>Continuidade de Negócios ou de<br>Serviços instituido. | Q                        | Pendente de análise           |                      |                      | Aguardando Validação                     |                   | Cadastrar<br>Validar |

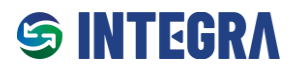

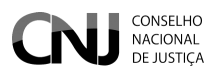

Passo 2: Na próxima tela, serão exibidos os seguintes detalhes do:

- Normativo;
- Ciclo de Conformidade;
- Dispositivo;
- Item de Conformidade;
- Evidência cadastrada pelo Analista ou Gestor.

O Gestor deve avaliar se a evidência atende aos requisitos exigidos pelo CNJ. Após essa análise, deve clicar no botão "Validar".

|                                                                    |                                                                                                    | O                                   | ۵      | ٨    |
|--------------------------------------------------------------------|----------------------------------------------------------------------------------------------------|-------------------------------------|--------|------|
|                                                                    |                                                                                                    | [Gestor] - Validar e                | evidêr | ncia |
| Normativo                                                          | menta                                                                                                    |                                     |        |      |
| Resolução nº 370/2021                                              | Estabelece a Estratégia Nacional de Tecnologia da Informação e Comunicação do Poder Judiciário (ENTIC-JUD).                                                                                                    |                                     |        |      |
| Ciclo                                                              |                                                                                                    |                                     |        |      |
| 01/01/2025 01/01/2025 - ENTIC-JUD - Ciclo 2025                     |                                                                                                    |                                     |        |      |
| Dispositivo                                                        | Conteúdo do dispositivo                                                                                                    |                                     |        |      |
| Art. 6º                                                            | Cada órgão deverá elaborar e manter o Plano Diretor de Tecnologia da Informação e Comunicação (POTIC), o qual deverá elencar as ações que estarão alinhad<br>Institucional, ao Planejamento Estratégico Nacional do Poder Judiciário e à Estratégia Nacional de Tecnologia da Informação e Comunicação do Poder Judiciárii | as ao Planejamento Estratégic<br>o. | •      | 1    |
| Item de conformidade                                               |                                                                                                    |                                     |        |      |
| Ato que instituiu o Plano Diretor de Tecnologia da Informação e Co | nunicação (PDTIC).                                                                                                    |                                     | h      |      |
| ≡ Validar em lote ← Voltar                                         |                                                                                                    |                                     |        |      |
| <ul> <li>Descrição da comprovação de evidência</li> </ul>          | Campos Parametrizados Status da Evidência Avaliação do Gestor Parecer do Gestor Avaliação do CNJ Pa                                                                                                    | arecer do CNJ                       | alidar |      |
| PDTIC 2025/2026 aprovado pelo ato normativo Port. 12               | A/2024 Q Indexe a salar Appendents y states Appendents y states                                                                                                    | uardando Validação                  | 0      |      |

Passo 3: Após clicar em "Validar", será aberta uma janela em que o Gestor deverá:

- Escrever um parecer claro, conciso e objetivo sobre a avaliação;
- Escolher entre os botões "Aprovar" ou "Reprovar".

#### Regras para Evidências Reprovadas

- Evidências reprovadas pelos Gestores dos órgãos **não serão disponibilizadas ao CNJ para análise** e, consequentemente, não serão avaliadas pelo Conselho.
- Caso uma evidência seja reprovada pelo Gestor, o Analista ou o próprio Gestor deverá cadastrar uma nova evidência ou corrigir a evidência apresentada para atender aos requisitos.
- As reprovações pelos Gestores devem ser justificadas de forma clara, concisa e objetiva, permitindo que o Analista possa proceder com as correções de forma adequada.

|                                                                       | Λ                                                                                                    | 0 4 %                        |
|-----------------------------------------------------------------------|----------------------------------------------------------------------------------------------------|------------------------------|
|                                                                       | [Ges                                                                                                    | stor] - Validar evidência    |
| Normativo                                                             | Ementa                                                                                                    |                              |
| Resolução nº 370/2021                                                 | Estabelece a Estratégia Nacional de Tecnologia da Informação e Comunicação do Poder Judiciário (ENTIC-JUD).                                                                                                    |                              |
| Ciclo                                                                 |                                                                                                    |                              |
| 02/12/2024 02/12/2024 - Ciclo 2025                                    |                                                                                                    | h                            |
| Dispositivo                                                           | Conteúdo do dispositivo                                                                                                    |                              |
| Art. 15                                                               | Para a consecução dos objetivos estabalentários na Fetratéria Nanional ria Terminai a la Informação e Comunicação do Poder Judiciário (ENTIC-JUD), os órgãos elabor<br>de planejamento:<br>Unidando em tem 1 auditención a sobre comunicação do Poder Judiciário (ENTIC-JUD), os órgãos elabor | rarão o seguinte instrumento |
| Item de conformidade                                                  | valiuayav etit tote. Tevnoeticala) selectoriadala) 🔨                                                                                                    |                              |
| O Plano de Transformação Digital contém:                              | Descrição da availação<br>O documento encaminhado foi o PDTIC: Deve<br>ser encaminhado o PDT (Plano de<br>Transformação Digital)                                                                                                    |                              |
| Validar em lote      Cottar     Descrição da comprovação de evidência | Campos Parametrizados S Parecer do Gestor Avaliação do CNJ Parecer do C                                                                                                    | NJ                           |
| Segue o PDTIC 2025                                                    | Q. London 20/12/2024 16:26 Protects in Additer Aguatembri Voltação Aguardende Voltação                                                                                                    | 0 to 0                       |

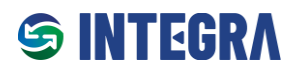

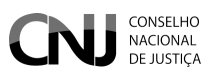

## 8 Relatórios

Tanto o Analista quanto o Gestor possuem acesso aos relatórios por meio do menu "Relatórios".

| CONSELHO<br>NACIONAL<br>DE JUSTIÇA ×               |                                                                                                    |
|----------------------------------------------------|----------------------------------------------------------------------------------------------------|
| 〉 🖶 Gestor do tribunal                             | Serviço de Monitoramento de Conformidades de Atos do CNJ!                                                                                                    |
| ✓                                                  |                                                                                                    |
| ≔ Alertas e Pendências                             | alidade primordial: proporcionar aos órgãos do Poder Judiciário uma gestão facilitada, permitindo o registro e o monitoramento eficaz do cumprimento dos atos normativos do                                                                                                    |
| ≔ Dinâmico de Campos<br>Parametrizáveis            | ,<br>nta como um instrumento valioso para os Tribunais. Considerando a complexidade e o volume dos atos normativos, o acompanhamento efetivo do grau de conformidade pelos<br>um desafio expressivo, especialmente na ausência de uma ferramenta intuitiva e de fácil manuseio. É neste cenário que o Serviço intervém, aspirando a superar essas                                                                                                    |
| ≡ Monitoramento de<br>conformidades                | o normativa eficiente e simplificada.                                                                                                    |
| > 👌 Certidões                                      | s beneficios diretos da utilização do Integra:                                                                                                    |
|                                                    | : O Integra permite o registro e o monitoramento eficaz do cumprimento dos atos normativos, otimizando o trabalho dos órgãos do Poder Judiciário.<br>Iço oferece uma visão clara e precisa do grau de conformidade com os atos normativos, facilitando o controle e a gestão.<br>Interface de fácil uso, o Integra simplifica o processo de acompanhamento das normativas, tornando-o mais ágil e menos suscetível a erros.<br>a fornece relatórios aprofundados que auxiliam no monitoramento das conformidades, promovendo diagnósticos mais precisos.<br>Cumprdecs: O serviço facilita e acelera o atendimento aos Cumprdecs, otimizando este importante aspecto da gestão judiciária. |
| 5                                                  | ade de suporte, não hesite em contatar nossa Central de Atendimento:<br>g                                                                                                    |
| INTEGRA<br>SERVIÇO DE MONITORAMENTO DE ATOS DO CNI |                                                                                                    |

### 8.1 Alertas e Pendências

O relatório **Alertas e Pendências** possui duas abas: **Geral** e **Detalhado**, permitindo uma visualização ampla e específica dos normativos com ciclos avaliativos ativos.

### Aba Geral

Na **Aba Geral**, são apresentados dados quantitativos que fornecem uma visão consolidada das informações relacionadas aos ciclos de conformidade nos quais o órgão está participando. Os dados incluem:

- Quantidade de Ciclos Ativos: Total de Ciclos de Conformidade atualmente em andamento nos quais o órgão está participando.
- Quantidade Total de Itens de Conformidade: Total de Itens de Conformidade exigidos nos ciclos ativos em que o órgão está participando.
- **Itens de Conformidade com Evidências Cadastradas:** Total de Itens de Conformidade que possuem evidências apresentadas pelo órgão nos ciclos ativos em que está participando.
- **Itens de Conformidade sem Evidências:** Total de Itens de Conformidade que ainda não possuem evidências apresentadas pelo órgão nos ciclos ativos em que está participando.
- Evidências Cadastradas: Total de evidências apresentadas pelo órgão nos ciclos ativos em que está participando.
- **Evidências Aprovadas pelo Gestor do Órgão:** Total de evidências aprovadas pelos Gestores responsáveis nos ciclos ativos em que o órgão está participando.
- **Evidências Pendentes de Análise pelo Gestor:** Total de evidências que aguardam validação pelos Gestores nos ciclos ativos em que o órgão está participando.

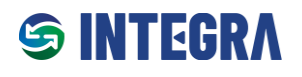

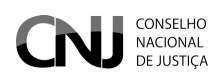

|                                       |                                                  |    |                        | ()    | ۵   | ٩    |
|---------------------------------------|--------------------------------------------------|----|------------------------|-------|-----|------|
| 命 > Relatórios > Alertas e Pendências |                                                  |    | Relatório de Alertas e | e Per | dên | cias |
| Selecione o normativo                 | Selecione o ciclo                                |    | <b>∏</b> Filtrar       |       |     |      |
| 🗐 Geral 🗮 Detalhado                   |                                                  |    |                        |       |     |      |
|                                       | Quantidade de Ciclos Ativos                      | 22 |                        |       |     |      |
|                                       | Quantidade Total de Itens de Conformidade        | 29 |                        |       |     |      |
|                                       | Itens de Conformidade com Evidências Cadastradas | 8  |                        |       |     |      |
|                                       | Itens de Conformidade sem Evidências             | 22 |                        |       |     |      |
|                                       | Evidências Cadastradas                           | 64 |                        |       |     |      |
|                                       | Evidências Aprovadas pelo Gestor do Órgão        | 38 |                        |       |     |      |
|                                       | Evidências Pendentes de Análise pelo Gestor      | 5  |                        |       |     |      |
|                                       |                                                  |    |                        |       |     |      |

#### Aba Detalhado

Na **Aba Detalhado**, é exibida uma tabela com informações específicas sobre os atos normativos ativos, detalhando os dados relacionados aos Ciclos de Conformidade. Os campos apresentados incluem:

- Ato Normativo Relacionado: Descrição do normativo associado ao Ciclo de Conformidade.
- Descrição do Ciclo: Detalhes sobre o Ciclo de Conformidade vinculado ao ato normativo.
- Período de Vigência: Data de início e fim do Ciclo de Conformidade.
- Quantidade de Itens de Conformidade: Total de itens de conformidade exigidos no Ciclo de Conformidade.
- **Grau de Conformidade:** Percentual que representa o nível de aderência do órgão aos itens de conformidade estabelecidos em um Ciclo de Conformidade.
- Evidências Cadastradas pelo Órgão: Total de evidências apresentadas pelo órgão no Ciclo de Conformidade.
- Evidências Aprovadas pelo Gestor: Total de evidências aprovadas pelo Gestor do órgão.
- Evidências Pendentes de Aprovação pelo Gestor: Total de evidências que ainda aguardam validação pelo Gestor do órgão.
- Evidências Aprovadas pelo CNJ: Total de evidências aprovadas pelo CNJ após avaliação.
- Evidências Aprovadas Parcialmente pelo CNJ: Total de evidências que receberam aprovação parcial pelo CNJ.
- Evidências Reprovadas pelo CNJ: Total de evidências que foram reprovadas pelo CNJ após avaliação.

| CNJ                                           | CONSELHO<br>NACIONAL<br>DE JUSTIÇA                  | INTEGR                     |                                           |                         |                                         |                                        |                                                        |                                     | Pol                                                 | atória da Alar                       |            |         |
|-----------------------------------------------|-----------------------------------------------------|----------------------------|-------------------------------------------|-------------------------|-----------------------------------------|----------------------------------------|--------------------------------------------------------|-------------------------------------|-----------------------------------------------------|--------------------------------------|------------|---------|
| <br>Relatoritos y Alerte                      | a e rendencias                                      |                            |                                           |                         |                                         |                                        |                                                        |                                     | Rei                                                 | atorio de Alei                       | tas e rent | iencias |
| Selecione o normativo<br>Resolução - Nº 370/2 | 021                                                 | × ~                        | Selecione o ciclo                         |                         | ~                                       | 26/11/2024                             |                                                        |                                     | <b>∏</b> Filtrar                                    |                                      |            |         |
| 🗄 Geral 📃 De                                  | stalhado                                            |                            |                                           |                         |                                         |                                        |                                                        |                                     |                                                     |                                      |            |         |
|                                               |                                                     |                            |                                           |                         |                                         |                                        |                                                        |                                     |                                                     |                                      |            |         |
| Ato Normativo<br>Relacionado                  | Descrição do Cicio                                  | Período de<br>Vigência     | Quantidade de<br>Itens de<br>Conformidade | Grau de<br>Conformidade | Evidências<br>Cadastradas<br>pelo Órgão | Evidências<br>Aprovadas<br>pelo Gestor | Evidências<br>Pendentes de<br>Aprovação pelo<br>Gestor | Evidências<br>Aprovadas<br>pelo CNJ | Evidências<br>Aprovadas<br>Parcialmente pelo<br>CNJ | Evidências<br>Reprovadas<br>pelo CNJ | Ações      |         |
| Resolução -<br>Nº370/2021                     | ENTIC-JUD - Ciclo<br>2022                           | 22/11/2024 à<br>19/12/2024 | 1                                         | 0.00 %                  | 0                                       | 0                                      | 0                                                      | 0                                   | 0                                                   | 0                                    | Detalhes   |         |
| Resolução -<br>Nº370/2021                     | ENTIC-JUD - Ciclo<br>2021                           | 18/11/2024 à<br>10/12/2024 | 2                                         | 0.00 %                  | 54                                      | 34                                     | 0                                                      | 0                                   | 0                                                   | 0                                    | Detalhes   |         |
| Resolução -<br>Nº370/2021                     | Avaliação Res.<br>CNJ nº 370/2021 -<br>Apresentação | 09/10/2024 à<br>28/11/2024 | 10                                        | 0.00 %                  | 6                                       | 1                                      | 5                                                      | 0                                   | 0                                                   | 0                                    | Detalhes   |         |
|                                               |                                                     |                            |                                           | 1 of                    | 1 << 1                                  | > >> 10                                | ~                                                      |                                     |                                                     |                                      |            |         |
|                                               |                                                     |                            |                                           |                         |                                         |                                        |                                                        |                                     |                                                     |                                      |            |         |

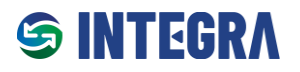

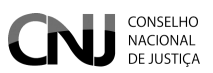

### 8.2 Relatório de Campos Parametrizáveis

O **Relatório de Campos Parametrizáveis** permite a visualização de relatórios personalizados com base nos Campos Parametrizados.

### Passo a Passo para Geração do Relatório

- 1. Selecione os seguintes critérios:
  - Normativo;
  - Ciclo de Conformidade;
  - Dispositivo;
  - Item de Conformidade.
- 2. Após a seleção, será gerada uma tabela com as seguintes informações:
  - Órgão: Identificação do Órgão responsável.
  - Ato Normativo: Descrição do normativo correspondente.
  - Vigência do Ciclo: Período de início e término do Ciclo de Conformidade.
  - **Dispositivo**: Referência ao dispositivo analisado.
  - Descrição do Item de Conformidade: Detalhes do Item em questão.
  - **Descrição da Comprovação de Evidência**: Resumo da evidência apresentada.
  - Status da Avaliação pelo Gestor do Órgão: Estado atual da análise pelo Gestor (pendente, aprovado, reprovado).
  - Parecer do Gestor do Órgão: Observações registradas pelo Gestor.
  - Status da Avaliação pelo CNJ: Resultado da análise realizada pelo CNJ.
  - Parecer do CNJ: Observações registradas pelo CNJ.
- 3. O relatório gerado pode ser exportado nos formatos:
  - **CSV**;
  - Excel;
  - o PDF.

| = | JG               | CONSELHO<br>NACIONAL<br>DE JUSTIÇA |                               | EGRA       |                         |                                                                      |           |                                                            |                                  |                            |                         | 0     | Ω       | ٩    |
|---|------------------|------------------------------------|-------------------------------|------------|-------------------------|----------------------------------------------------------------------|-----------|------------------------------------------------------------|----------------------------------|----------------------------|-------------------------|-------|---------|------|
| 佡 | > Relatórios     | > Relatório Dinâmico               | de Campos Paramet             | trizáveis  |                         |                                                                      |           |                                                            |                                  | Relatório Dinâmi           | co de Campos Pa         | arame | trizá   | veis |
|   | ¶ Filtro         |                                    |                               |            |                         |                                                                      |           |                                                            |                                  |                            |                         |       |         |      |
|   | Selecione o nor  | mativo                             |                               |            |                         |                                                                      |           | Selecione o ciclo                                          |                                  |                            |                         |       |         |      |
|   | Resolução -      | Nº 370/2021                        |                               |            |                         | X N                                                                  | ·         | [01/01/2025 a 31/12/2025] - ENTIC-J                        | JD - Ciclo 2025                  |                            |                         |       | × 、     | ·    |
|   | Selecione o disp | oositivo                           |                               |            |                         | Selecione o item de conformidade                                     |           |                                                            |                                  |                            |                         |       |         |      |
|   | Art. 6º          |                                    |                               |            | × ×                     | Ato que instituiu o Plano Diretor de Te                              | cnolo     | gia da Informação e Comunicação (PDTI                      | c).                              |                            |                         |       | × v     | e    |
|   | Selecione os Ca  | mpos Desejados                     |                               |            |                         |                                                                      |           |                                                            |                                  |                            |                         | _     |         | - I  |
|   | Pesquisa Ca      | ampos Dinamicos                    |                               |            | $\sim$                  |                                                                      |           |                                                            |                                  |                            |                         | QP    | isquisa |      |
|   | # Resultado      |                                    |                               |            |                         | ,                                                                    |           |                                                            |                                  |                            |                         |       |         |      |
|   | D B              | ß                                  |                               |            |                         |                                                                      |           |                                                            |                                  |                            |                         |       |         |      |
|   | Órgão            | Ato Normativo                      | Vigência do<br>Ciclo          | Dipositivo | Descrição               | Item Conformidade                                                    | De<br>evi | scrição da comprovação de<br>idência                       | Status Avaliação<br>Gestor Órgão | Parecer do<br>Gestor Órgão | Status Avaliação<br>CNJ | Pare  | cer do  |      |
|   | TRF2             | Resolução -<br>Nº370/2021          | 01/01/2025<br>-<br>31/12/2025 | Art. 6º    | Ato que in<br>Informaçã | stituiu o Plano Diretor de Tecnologia da<br>o e Comunicação (PDTIC). | PD<br>no  | TIC 2025/2026 aprovado pelo ato<br>rmativo Port. 1234/2024 | Aprovedo<br>26/11/2024 19:55     | PDTIC validado.            | Aguardando Validação    |       |         |      |
|   |                  |                                    |                               |            |                         |                                                                      |           |                                                            |                                  |                            |                         |       |         |      |

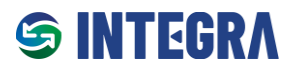

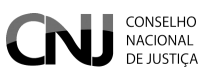

### 8.3 Monitoramento de Conformidades

O relatório **Monitoramento de Conformidades** é estruturado em três abas, permitindo uma visão abrangente dos ciclos avaliativos e seus estados.

### Aba 1: Dados Gerais

Nesta aba, são exibidas informações consolidadas relacionadas aos Ciclos de Conformidade nos quais o órgão participa. As informações incluem:

- **Total de Ciclos:** Quantidade total de Ciclos de Conformidade registrados, independentemente de seu estado.
- **Total de Ciclos Ativos:** Total de Ciclos de Conformidade que estão em andamento (dentro do período de vigência).
- **Total de Ciclos Inativos:** Total de Ciclos de Conformidade que já foram encerrados (fora do período de vigência).

|                                                    |                        |                          |                                  | 0 4 %        |
|----------------------------------------------------|------------------------|--------------------------|----------------------------------|--------------|
|                                                    |                        |                          | Relatório de Monitoramento de Co | onformidades |
| ₽ Filtro                                           |                        |                          |                                  |              |
| Selecione o normativo                              |                        | Selecione o ciclo        |                                  |              |
| Vigência                                           | × ~                    |                          | ×                                | Q Pesquisar  |
| # Resultado                                        |                        |                          |                                  |              |
| 🖸 Dados Gerais 💠 E Ciclos ativos 📃 Ciclos inativos |                        |                          |                                  |              |
| Total de Ciclos                                    | Total de Ciclos Ativos | Total de Ciclos Inativos |                                  |              |
| 32                                                 | 18                     | 14                       |                                  |              |
|                                                    |                        |                          |                                  |              |
|                                                    |                        |                          |                                  |              |

### Abas 2 e 3: Ciclos Ativos e Ciclos Inativos

Tanto a aba **Ciclos Ativos** quanto a aba **Ciclos Inativos** exibem uma tabela com as seguintes informações relacionadas aos Ciclos de Conformidade nos quais o órgão participa:

- Ato Normativo: Identificação do normativo correspondente.
- Descrição do Ciclo: Detalhes do Ciclo de Conformidade.
- Início da Vigência: Data de início do Ciclo.
- Fim da Vigência: Data de término do Ciclo.
- Grau de Conformidade: Percentual de conformidade alcançado no ciclo.

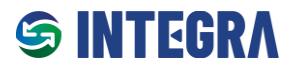

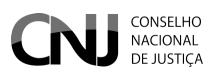

Cada linha da tabela inclui um botão **"Visualizar"** que permite acessar os detalhes específicos de cada item listado.

| CONSELHO<br>NACIONAL<br>DE JUSTIÇA   |                         |                    |                 |                      | 0 <del>0</del> 2          |
|--------------------------------------|-------------------------|--------------------|-----------------|----------------------|---------------------------|
| Relatórios > Monitoramento de Confor | rmidades                |                    |                 | Relatório de Monito  | oramento de Conformidades |
| <b>∀</b> Filtro                      |                         |                    |                 |                      |                           |
|                                      | Selecione o normativo   |                    |                 |                      |                           |
| Vigência                             | Resolução - Nº 370/2021 | X V Sele           | cione o ciclo   | ~                    | Q Pesquisar               |
| # Resultado                          | Ciclos inativos         |                    |                 |                      |                           |
| Ato Normativo ↑↓                     | Descrição do Ciclo 1    | Inicio da Vigência | Fim da Vigência | Grau de Conformidade | Visualizar Ciclo          |
| Resolução - Nº370/2021               | ENTIC-JUD - Ciclo 2025  | 01/01/2025         | 31/12/2026      | 0.00%                |                           |
|                                      |                         |                    |                 |                      |                           |

| Asamate       Reside - N370/2012 - Celd 2035         Asamate       Reside - N370/2012 - Celd 2035         Sector 2013       Celd 2013         Sector 2013       Celd 2013                                                                                                    |          |                           |                                                                                         |                                             |                          |                               |                      |                      |                      |                   | 0 | Φ | °  |
|----------------------------------------------------------------------------------------------------|----------|---------------------------|-----------------------------------------------------------------------------------------|---------------------------------------------|--------------------------|-------------------------------|----------------------|----------------------|----------------------|-------------------|---|---|----|
| Ab Namative       Reskugeb n-P370/2021         Description dis Vigebra       Cickia 2012         Tende Vigebra       2012/2024         Frink Vigebra       2012/2024         Tende Vigebra       2012/2024         Tende Vigebra       2012/2024         Tende Vigebra       2012/2024         Tende Vigebra       2012/2024         Tende Vigebra       2012/2024         Tende Conformidate Aurona Constance       0         Tende Conformidate Aurona Constance       0         Tende Conformidate Aurona Constance       0         Tende Conformidate Aurona Constance       0         Tender Conformidate Aurona Constance       0         Tender Conformidate       Conformidate       0         Tender Conformidate       Conformidate       0         Tender Conformidate       Conformidate       0         Tender Conformidate       Conformidate       0         Tender Conformidate       Conformidate       Conformidate         Tender Conformidate       Conformidate       Conformidate         Tender Conformidate       Conformidate       Conformidate         Tender Conformidate       Conformidate       Conformidate         Tender Conformidate       Sogne PDIC O TRF2       <                                                                                                    | <b>)</b> | Resolução - Nº            | 370/2021 - Ciclo 2025                                                                   |                                             |                          |                               |                      |                      |                      |                   |   | × | de |
| Pescrégio do Ciclo       Ciclo 249         Ricio da Vigência       027/2024         Find da Vigência       29/03/2025         Total de trans de Conformidade       3         Goard do Conformidade       0         Find de Conformidade Aurovados CNJ       0         Res do Conformidade Aurovados CNJ       0         Kidenias Agrovadas pelo CNJ       0         Kidenias Agrovadas pelo CNJ       0       0         Kidenias Agrovadas pelo CNJ       0       0       0                                                                                                    | u.       | Ato Normativo             |                                                                                         |                                             |                          |                               | Resolução - Nº       | 370/2021             |                      |                   |   |   | I  |
| Includ Strightering       52/12/2024         Find Sylancia       20/03/2025         Total Rends Conformidatio       3         Conce on Conformidation Syland Rendo Rendo R |          | Descrição do Ciclo        |                                                                                         |                                             |                          |                               | Ciclo 2025           |                      |                      |                   |   |   | ł  |
| Find Algencia       2003/2025         Table Algencia       3         Cals Conformidade       0         Cals Conformidade       0         Cance Conformidade       0         Cance Conformidade       0         Cance Conformidade       0         Cance Conformidade       0         Cance Contermidade       0         Cance Contermidade       0         Cance Contermidade       0         Cance Contermidade       0         Cance Contermidade       0         Cance Contermidade       0         Cance Contermidade       0         Cance Contermidade       0         Cance Contermidade       0         Cance Contermidade       0         Cance Contermidade       0         Cance Contermidade       0         Cance Contermidade       0         Cance Contermidade       0         Cancerpose Contermidade       0         Cancerpose Contermidade       0         Cancerpose Contermidade       0         Cancerpose Contermidade       0         Cancerpose Contermidade       0         Cancerpose Contermidade Contermidade       0         Cancerpose Cont                                                                                                    |          | Inicio da Vigência        |                                                                                         |                                             |                          |                               | 02/12/2024           |                      |                      |                   |   |   |    |
| Total de Itens de Conformidade       9         Grau de Conformidade       0         Tens de Conformidade       1         Tens de Conformidade       0         Tens de Conformidade       0         Tens de Conformidade       0         Tens de Conformidade       0         Tens de Conformidade       0         Tens de Conformidade       0         Tens de Conformidade       0         Tens de Conformidade       0         Tens de Conformidade       0         Tens de Conformidade       0         Tens de Conformidade       0         Tens de Conformidade       0         Tens de Conformidade       0         Tens de Conformidade       0         Descrição de<br>orrigonção de<br>vicindaria       Campos<br>Parametrizades       Analição de<br>Outrizzondaria fisso       Analição de Conformidade       Parametrizades         Resolução -<br>Na Struizzonda fisso       Segue o PDT do TRF2       0       Campos<br>Outrizzondaria fisso       Analiação de Conformidade       Analiação de Conformidade       0       0       0       0       0       0       0       0       0       0       0       0       0       0       0       0       0       0       0       0 <th><b>4</b></th> <th>Fim da Vigência</th> <th></th> <th></th> <th></th> <th></th> <th>29/03/2025</th> <th></th> <th></th> <th></th> <th></th> <th></th> <th>I</th>                                                                                                    | <b>4</b> | Fim da Vigência           |                                                                                         |                                             |                          |                               | 29/03/2025           |                      |                      |                   |   |   | I  |
| Graude Conformidade       J         Hens de Conformidade Aprovados Getor       J         Graude Conformidade Aprovados CMJ       O         Ede Conformidade Aprovados CMJ       J         Fidencias Catastradus       J         Edebracios Catastradus       J         Edebracios Catastradus       J         Edebracios Aprovados pelo CMJ       J         Edebracios Aprovadas pelo CMJ       J         Edebracios Aprovadas pelo CMJ       J         Edebracios Aprovadas pelo CMJ       J         Edebracios Aprovadas pelo CMJ       J         Edebracios Aprovadas pelo CMJ       J         Edebracios Aprovadas pelo CMJ       J         Edebracios Aprovadas pelo CMJ       J         Edebracios Aprovadas pelo CMJ       J         Edebracios Aprovadas pelo CMJ       J         Edebracios Aprovadas pelo CMJ       D         Edebracios Aprovadas pelo CMJ       D         Dispositivo       Item de Conformidade       Descrição da comprovagilo de comprovagilo de comprovagilo de comprovagilo de comprovagilo de comprovagilo de montenedos (PDTDC).       Immerrizando aprovagilo de Comprovagilo de comprovagilo de comprovagilo de Comprovagilo de Comprovagilo de Comprovagilo de Comprovagilo de Comprovagilo de Comprovagilo de Comprovagilo de comprovagilo de comprovagilo de comprizando de Denoto (D         N**370/2021                                                                                                    | Ι.       | Total de Itens de Con     | formidade                                                                               |                                             |                          |                               | 3                    |                      |                      |                   |   |   | I  |
| Itens de Conformidade Aprovados Gestor       0         Fede Conformidade Aprovados CoLJ       0         Exidências Cadastrades       3         Exidências Cadastrades       1         Exidências Aprovadas pelo Costor do Ôrgão       1         Exidências Aprovadas pelo CAJ       1         Exidências Aprovadas pelo CAJ       1         Exidências Aprovadas pelo CAJ       1         Exidências Aprovadas pelo CAJ       0         Exidências Aprovadas pelo CAJ       0         Exidências Aprovadas pelo CAJ       0         Exidências Aprovadas pelo CAJ       0         Exidências Aprovadas pelo CAJ       0         Exidências Aprovadas pelo CAJ       0         Exidências Aprovadas pelo CAJ       0         Exidências Aprovadas pelo CAJ       0         Exidências Aprovadas pelo CAJ       0         Exidências Aprovadas pelo CAJ       0         Dispositivo       Item de Conformidade       0         Resolução -<br>Nº370/2021       Alo que institulu o Plano Diretor de Tecnologia do<br>evidências       0         Resolução -<br>Nº370/2021       O'Anno de Tensformação Digital contém:       Segue o PTD do TRF2       Q         Resolução -<br>Nº370/2021       Plano de Tensformação Digital contém:       Segue o PTD do TRF2       Q                                                                                                    | Ι.       | Grau de Conformidad       | ie                                                                                      |                                             |                          |                               | 0                    |                      |                      |                   |   |   | I  |
| Iten de Conformidade Aprovados CNJ       0         Fidências Cadastradas       3         Fidências Aprovadas pelo Cetor do Ôrgão       1         Fidências Aprovadas pelo CRJ       1         Fidências Aprovadas pelo CRJ       0         Fidências Aprovadas pelo CRJ       0         Fidências Aprovadas pelo CRJ       0         Fidências Aprovadas pelo CRJ       0         Fidências Aprovadas pelo CRJ       0         Fidências Aprovadas pelo CRJ       0         Fidências Aprovadas pelo CRJ       0         Fidências Aprovadas pelo CRJ       0         Fidências Aprovadas pelo CRJ       0         Fidências Aprovadas pelo CRJ       0         Fidências Aprovadas pelo CRJ       0         Fidências Resolução - Namoração de Conformidade       Parceirão de Comprovação de Comprovaç                                                                                                    | Ι.       | Itens de Conformidad      | de Aprovados Gestor                                                                     |                                             |                          |                               | 1                    |                      |                      |                   |   |   | I  |
| Yidencias Adrovadas peio Cestor do Ôrgão         1         Fidencias Aprovadas peio Cestor do Ôrgão       1         Cestor do Ôrgão       1         Cestor do Ôrgão       1         Cestor do Ôrgão       1         Cestor do Ôrgão       1         Cestor do Ôrgão       0         Cestor do Ôrgão       0         Cestor do Ôrgão       O Cestor do Ôrgão       Cearnos       Anatação do Ch J       Parcer do Ôrdrigatório         Dispositivo       Anatação do Ch J       Parcer do Ôrdrigatório       Anatação do Ch J       Parcer do Ôrdrigatório         Nº370/2021       Anatação do Ch J       Parcer do Ôrdrigatório       Anatação do Ch J       Parcer do Ôrdrigatório         Nº370/2021       Anatação do Ch JTRF2       Quercer do Ordrigatório       Anatação do Ch J       Parcer do Ordrigatório         Nº370/2021       Anatação de Continuidade de Negão do Ch TRF2       Quercer do Ordrigatório       Anatação do Ch Anatação do Ch J       Anatação                                                                                                    | Ι.       | Itens de Conformidad      | de Aprovados CNJ                                                                        |                                             |                          |                               | 0                    |                      |                      |                   |   |   | I  |
| 1         1         1         1         1         1         1         1         1         1         1         1         1         0         0         Other colspan="4">Other colspan="4">Other colspan="4">Colspan="4">Colspan="4"Colspan="4">Colspan="4"Colspan="*4">Colspan="4"Colspan="4">Colspan                                                                                                    | Ι.       | Evidências Cadastrad      | das                                                                                     |                                             |                          |                               | 3                    |                      |                      |                   |   |   | I  |
| 1         Cidéncias Parcialmente Aprovadas pelo CNJ       0         Colspan="6">Settide COLJ       O         Colspan="6">Settide Colspan="6">Settide Colspan="6">Settid                                                                |          | Evidências Aprovada       | is pelo Gestor do Órgão                                                                 |                                             |                          |                               | 1                    |                      |                      |                   |   |   | I  |
| 0         Evidencias Percialment- Aprovadas pelo CNJ       0         Evidencias Reprovadas pelo CNJ       0         Dispositivo       Item de Conformidade       Percició da comprovação de comprovação de comprovação                                                                                                    |          | Evidências Aprovada       | is pelo CNJ                                                                             |                                             |                          |                               | 1                    |                      |                      |                   |   |   | I  |
| O         Evidencias Reprovadas pelo CNJ       Descrição da comprovação de comprovação de videncia       Campos Parametrizados       Avaliação do Gestor       Aneso de Gestor       Aneso de Gestor       Aneso de Gestor       Analação do CNJ       Paracer do CNJ         Resolução - Nº370/2021       Ato que instituíu o Plano Diretor de Tecnologia da Informação e Comunicação (PDTIC).       Segue o PDTC do TRF2.       Q       Arministro do CNJ       Arministro do CNJ <t< th=""><th>Ι.</th><th>Evidências Parcialme</th><th>ente Aprovadas pelo CNJ</th><th></th><th></th><th></th><th>0</th><th></th><th></th><th></th><th></th><th></th><th>I</th></t<>                                                                                                    | Ι.       | Evidências Parcialme      | ente Aprovadas pelo CNJ                                                                 |                                             |                          |                               | 0                    |                      |                      |                   |   |   | I  |
| Dispositivo     Item de Conformidade     Descrição da comprovação de evidência     Campos Parametrizados     Avaliação do Gestor     Aneso destor     Aneso de desto do CNJ     Paracer do CNJ       Resolução - Nº370/2021     Ato que instituíu o Pano Diretar de Tecnologia da Informação e Comunicação (PDTIC).     Segue o PDTC do TRF2.     Q     Anosidação do QJ/(2)/2024 15:48      Anosidação do CNJ     Paracer do CNJ       Resolução - Nº370/2021     O Piano de Transformação Digital contém:     Segue o PTD do TRF2.     Q     Segueriza      Informação de Continuidade de Negócios ou de Risco     Q     Segueriza      Informação de Continuidade de Negócios ou de Risco     Q     Paracer do CULLA TESA      Informação de Continuidade de Negócios ou de Risco     Q     Paracer do CULLA TESA      Informação de Continuidade de Negócios ou de Risco     Q     Paracer do CULLA TESA      Informação de Continuidade de Negócios ou de Risco     Q     Paracer do CULLA TESA      Informação de Continuidade de Negócios ou de Risco     Q     Paracer do CULLA TESA      Informação de Continuidade de Negócios ou de Risco     Q     Paracer do CULLA TESA      Informação de Continuidade de Negócios ou de Risco     Q     Paracer do CULLA TESA      Informação de Continuidade de Negócios ou de CULLA TESA      Informação de CULLA TESA      Informação de CULLA TESA      Informação de CUL                                                                                                    |          | Evidências Reprovad       | as pelo CNJ                                                                             |                                             |                          |                               | 0                    |                      |                      |                   |   |   | I  |
| Resolução -<br>N*370/2021       Ato que instituíu o Plano Diretor de Tecnologia da<br>Informação e Comunicação (PDTIC).       Segue o PDTC do TRF2.       Q       Armado<br>Q2/12/2024 15:48        Armado          Resolução -<br>N*370/2021       O Plano de Transformação Digital contém:       Segue o PTD do TRF2.       Q       Ispensión<br>Q2/12/2024 15:48        Ispensión<br>Q2/12/2024 15:49        Ispensión plant de Comunicação (PDTIC).          Resolução -<br>N*370/2021       Plano de Transformação Digital contém:       Segue o PTD do TRF2.       Q       Ispensión<br>Q2/12/2024 15:49        Ispensión plant degão          Resolução -<br>N*370/2021       Plano de Gestão de Continuidade de Negócios ou<br>de Serviços       Plano de Risco       Q       Potentes sustion                                                                                                    |          | Dispositivo               | Item de Conformidade                                                                    | Descrição da<br>comprovação de<br>evidência | Campos<br>Parametrizados | Avaliação do<br>Gestor        | Parecer do<br>Gestor | Anexo<br>Obrigatório | Avaliação do CNJ     | Parecer do<br>CNJ |   |   |    |
| Resolução -<br>N*370/2021       O Plano de Transformação Digital contém:       Segue o PTD do TRF2       Q       Negronda<br>02/12/2024 15:49        Negronda parto dogão          Resolução -<br>N*370/2021       Plano de Gestão de Continuidade de Negócios ou<br>de Serviços       Plano de Risco       Q       Pourierla suitilio        Agardendo Valdação                                                                                                    |          | Resolução -<br>Nº370/2021 | Ato que instituiu o Plano Diretor de Tecnologia da<br>Informação e Comunicação (PDTIC). | Segue o PDTC do TRF2.                       | ٩                        | Aprovado<br>02/12/2024 15:48  |                      |                      | Aprovado             |                   |   |   |    |
| Resolução - Plano de Gestão de Continuidade de Negócios ou Plano de Risco Q Pendente de availeo Agendende Veldução Agendende Veldução                                                                                                    |          | Resolução -<br>Nº370/2021 | O Plano de Transformação Digital contém:                                                | Segue o PTD do TRF2                         | Q                        | Reprovado<br>02/12/2024 15:49 |                      |                      | Reprovado pelo Órgão |                   |   |   |    |
|                                                                                                    |          | Resolução -<br>Nº370/2021 | Plano de Gestão de Continuidade de Negócios ou<br>de Serviços                           | Plano de Risco                              | ٩                        | Pendente de análise           |                      |                      | Aguardando Validação |                   |   |   |    |
|                                                                                                    |          |                           |                                                                                         |                                             |                          |                               |                      |                      |                      | -                 | - |   | 1  |

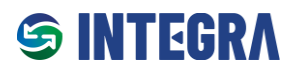

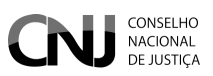

## 9 Certidão de Conformidade

A Certidão de Conformidade é um documento oficial que permite ao órgão comprovar seu grau de conformidade em relação aos normativos e aos Ciclos de Conformidade aos quais está vinculado.

### Características:

- Emissão Automática: A certidão estará disponível automaticamente a partir da Data de Início para Emissão, configurada no sistema.
- **Conteúdo da Certidão:** Inclui informações detalhadas sobre o grau de conformidade do órgão, com base nas evidências validadas e nos itens atendidos durante o ciclo.

|           |                                  | uaue                                       | Selecione o normativo                 |                         |                             |       |                                |
|-----------|----------------------------------|--------------------------------------------|---------------------------------------|-------------------------|-----------------------------|-------|--------------------------------|
| TRF2 - Tr | ribunal Regional Federal da 2ª F | Região X V                                 | [RESOLUÇÃO] - 370/2021                | ×                       | ~                           |       |                                |
| Órgão     | Normativo                        | Descrição Ciclo                            |                                       | Vigência do ciclo       | Data de Início para Emissão | Ativo |                                |
| TRF2      | Resolução nº 370/2021            | ENTIC-JUD - Ciclo 2025                     |                                       | 01/01/2025 - 31/12/2025 | 01/01/2026                  | Sim   | Gerar Certidão de Conformidade |
| TRF2      | Resolução nº 370/2021            | ENTIC-JUD - Ciclo 2022                     |                                       | 22/11/2024 - 19/12/2024 | 20/12/2024                  | Sim   | Gerar Certidão de Conformidade |
| TRF2      | Resolução nº 370/2021            | ENTIC-JUD - Ciclo 2021                     |                                       | 18/11/2024 - 10/12/2024 | 11/12/2024                  | Sim   | Gerar Certidão de Conformidade |
| TRF2      | Resolução nº 370/2021            | Avaliação Res. CNJ nº 370/2021 - Apresenta | ıção                                  | 09/10/2024 - 28/11/2024 | 29/11/2024                  | Sim   | Gerar Certidão de Conformidade |
| TRF2      | Resolução nº 370/2021            | Curso INTEGRA - T02/2024 - Exercícios em   | Aula - Avaliação Res. CNJ nº 370/2021 | 21/09/2024 - 18/11/2024 | 19/11/2024                  | Sim   | Gerar Certidão de Conformidade |
| TRF2      | Resolução nº 370/2021            | Curso INTEGRA - T01/2024 - Exercícios em   | Aula - Avaliação Res. CNJ nº 370/2021 | 30/08/2024 - 18/09/2024 | 19/09/2024                  | Sim   | Gerar Certidão de Conformidade |
|           |                                  |                                            |                                       |                         |                             |       |                                |
|           |                                  |                                            |                                       |                         |                             |       |                                |
|           |                                  |                                            |                                       |                         |                             |       |                                |

### Estrutura da Certidão

A **Certidão de Conformidade** é organizada em três seções distintas, detalhando informações consolidadas, específicas e um recurso de validação para assegurar sua autenticidade.

### Seção 1: Dados Gerais

Contém informações consolidadas sobre o normativo e o Ciclo de Conformidade:

- Nome do Órgão: Identificação do órgão responsável pela emissão.
- Normativo: Descrição do ato normativo relacionado.
- Identificação do Ciclo: Descrição do Ciclo de Conformidade.
- Vigência do Ciclo: Período de início e término do ciclo.
- Data de Validade da Certidão: Data limite de validade do documento.
- Total de Itens de Conformidade no Ciclo: Quantidade de itens exigidos no ciclo.
- Total de Evidências Avaliadas pelo CNJ: Quantidade de evidências analisadas pelo CNJ.

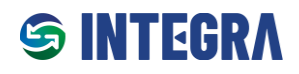

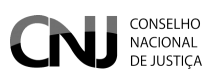

- Total de Evidências Aprovadas pelo CNJ: Quantidade de evidências aceitas integralmente pelo CNJ.
- Total de Evidências Aprovadas Parcialmente pelo CNJ: Quantidade de evidências parcialmente aprovadas pelo CNJ.
- Total de Evidências Reprovadas pelo CNJ: Quantidade de evidências não aprovadas pelo CNJ.
- Grau de Conformidade (em percentual): Percentual que representa o grau de aderência do órgão no ciclo.

### Seção 2: Tabela de Detalhes dos Itens de Conformidade

Apresenta informações detalhadas sobre cada Item de Conformidade avaliado no ciclo:

- **Dispositivo:** Identificação do dispositivo correspondente.
- Item de Conformidade: Descrição do item analisado.
- Descrição da Comprovação de Evidência: Resumo da evidência apresentada pelo órgão.
- Parecer do Gestor do Órgão: Observações registradas pelo Gestor do órgão.
- Avaliação do Órgão: Status da análise interna realizada pelo órgão.
- Parecer do CNJ: Observações registradas pelo CNJ.
- Avaliação do CNJ: Status da análise realizada pelo CNJ

### Seção 3: QR Code para Validação da certidão

Inclui um **QR Code** que direciona para um link de validação da certidão. Esse recurso garante a autenticidade do documento emitido, permitindo sua verificação eletrônica.

| 😑 certidao-conformidade-Curso INTEGRA - T02_2024 - Exercícios em Aula - Avaliação Res. C | NJ nº 3                    | 1/4   -                                   | 100% +       | <b>:</b> 🔊 |            |               |               |                                    |                                         | * 5 | • : _ |
|------------------------------------------------------------------------------------------|----------------------------|-------------------------------------------|--------------|------------|------------|---------------|---------------|------------------------------------|-----------------------------------------|-----|-------|
|                                                                                          |                            |                                           |              |            | CONE       |               | 0             | CONSELHO<br>NACIONAL<br>DE JUSTIÇA |                                         |     | ŕ     |
|                                                                                          |                            |                                           |              |            |            |               |               |                                    | 1                                       |     |       |
| 1                                                                                        | Orgão                      |                                           |              | Rosoluoã   | Regional P | -ederal da 2- | Reglao        |                                    |                                         |     |       |
|                                                                                          | Normativo                  |                                           | r            |            |            | 5/0/2021      |               |                                    | -                                       |     |       |
|                                                                                          | Identificaçã               | o do Ciclo                                | A            | Avaliação  | o Res. CN  | J nº 370/2021 | ercicios em P | Aula -                             |                                         |     |       |
|                                                                                          | Vigência do                | Ciclo                                     | 2            | 21/09/202  | 24 - 18/11 | /2024         |               |                                    |                                         |     |       |
|                                                                                          | Data de vali               | dade da Certidão                          |              | 07/12/202  | 24         |               |               |                                    |                                         |     |       |
|                                                                                          | Total de Ite               | otal de Itens de Conformidade no Ciclo 13 |              |            |            |               |               |                                    |                                         |     |       |
| 2                                                                                        | Total de evi               | dências avaliadas                         | pelo CNJ     | 0          |            |               |               |                                    |                                         |     |       |
|                                                                                          | Total de evi               | dências aprovada                          | is pelo CNJ  | 0          |            |               |               |                                    |                                         |     |       |
|                                                                                          | Total de evi<br>parcialmen | dências aprovada<br>e pelo CNJ            | is C         | D          |            |               |               |                                    |                                         |     |       |
|                                                                                          | Total de evi<br>CNJ        | dências reprovad                          | as pelo C    | 0          |            |               |               |                                    |                                         |     |       |
|                                                                                          | Grau de Co                 | nformidade                                | c            | 0.00%      |            |               |               |                                    |                                         |     |       |
| 3                                                                                        |                            |                                           |              |            |            |               |               |                                    | , i i i i i i i i i i i i i i i i i i i |     |       |
|                                                                                          | Itens de Cor               | formidade:                                |              |            |            |               |               |                                    |                                         |     |       |
|                                                                                          | Dispositivo                | ltem de                                   | Descrição d  | la Pare    | ecer do    | Avaliação do  | Parecer do    | Avaliação do                       |                                         |     |       |
|                                                                                          |                            | Conformidade                              | comprovaçã   | ão Gest    | stor do    | Órgão         | CNJ           | CNJ                                |                                         |     |       |
|                                                                                          | L                          |                                           | de evidência | a Órgå     | ião        |               |               |                                    |                                         |     |       |
|                                                                                          | Art. 6                     | Verificar a                               | Sem evidên   | icias Sem  | n          | Sem           | Sem           | Sem                                |                                         |     |       |
| 4                                                                                        |                            | publicação do                             | cadastradas  | s evid     | dencias    | evidências    | evidencias    | evidências                         |                                         |     |       |
|                                                                                          |                            | de Tecnologia                             |              | Cada       | asu adas   | cauastradas   | cauastradas   | Cauastradas                        |                                         |     | -     |